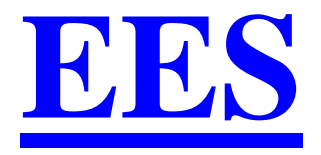

# **Engineering Equation Solver**

# Notions de base

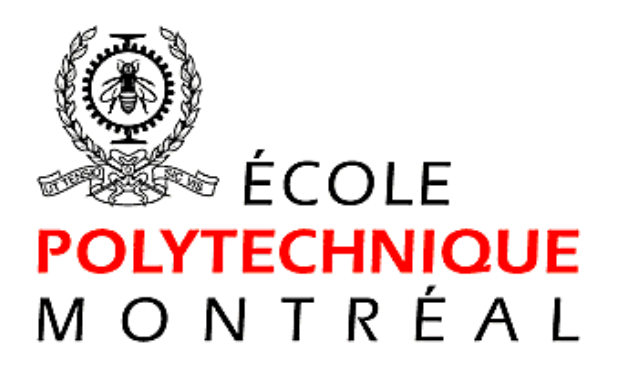

Septembre 2018

# **Introduction**

- Le logiciel EES\* (Engineering Equation Solver) a été développé par le professeur Sandy Klein de l'Université du Wisconsin à Madison
- Ce logiciel a pour but de permettre aux étudiants de se concentrent sur la mise en équation du problème et non sur la recherche des propriétés dans des tables ou sur la méthode de solution

\* Prononcé « ease »

# Mise en garde

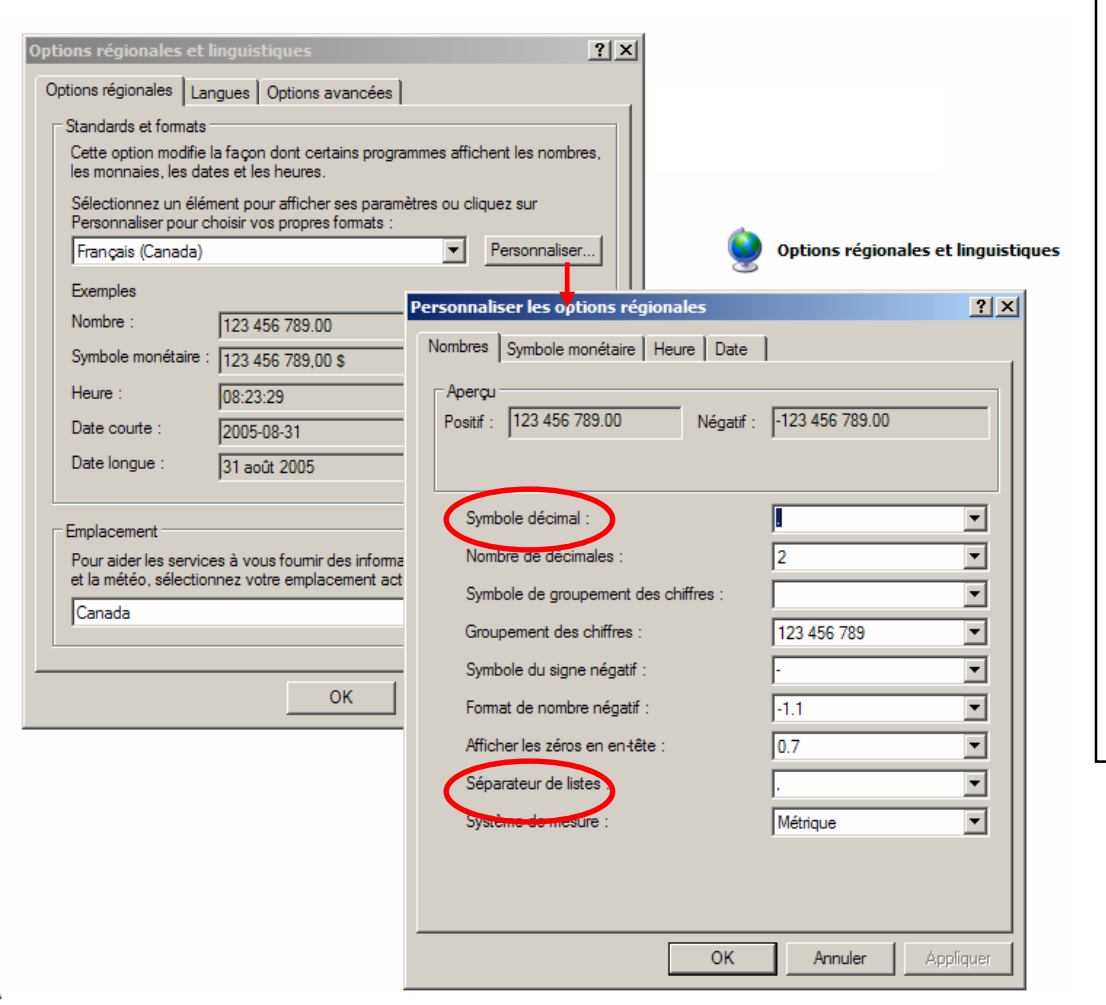

Bien que EES puisse fonctionner avec la virgule (,) comme séparateur décimal et le point virgule (;) comme séparateur de listes, il est recommandé d'utiliser le point (.) comme séparateur décimal et la virgule (,) comme séparateur de listes.

C'est opération s'effectue à l'aide du panneau de configuration de Windows tel qu'indiqué sur la figure ci-contre.

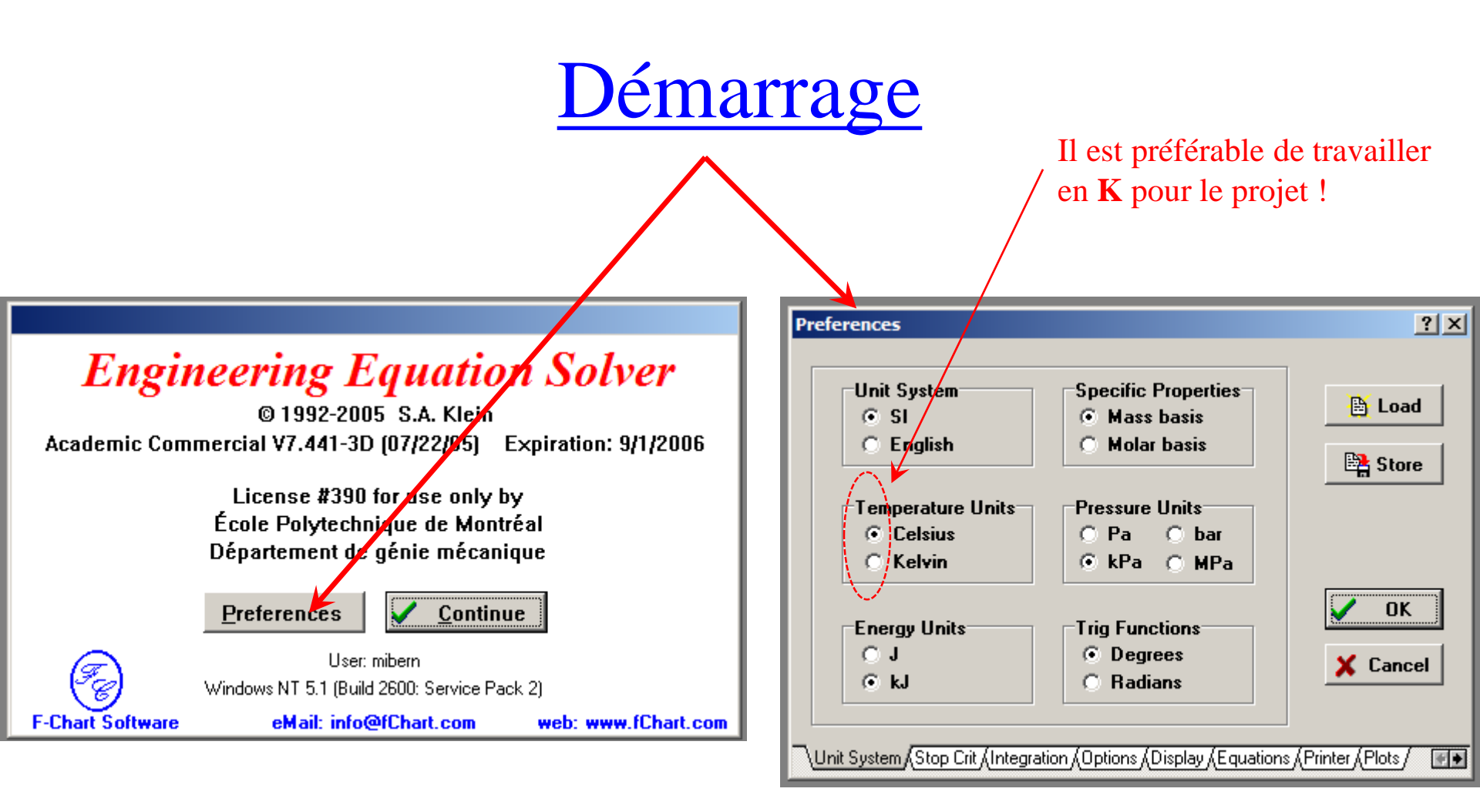

Note: Il est conseillé de garder les 5 valeurs d'unité par défaut-> [kJ]/[C]/[kPa]/[kg]/[degrees] Ces valeurs s'appliquent pour toute la durée de la session de travail.

Ces préférences sont conservées lorsque le programme développé est sauvegardé.

### Démarrage (suite)

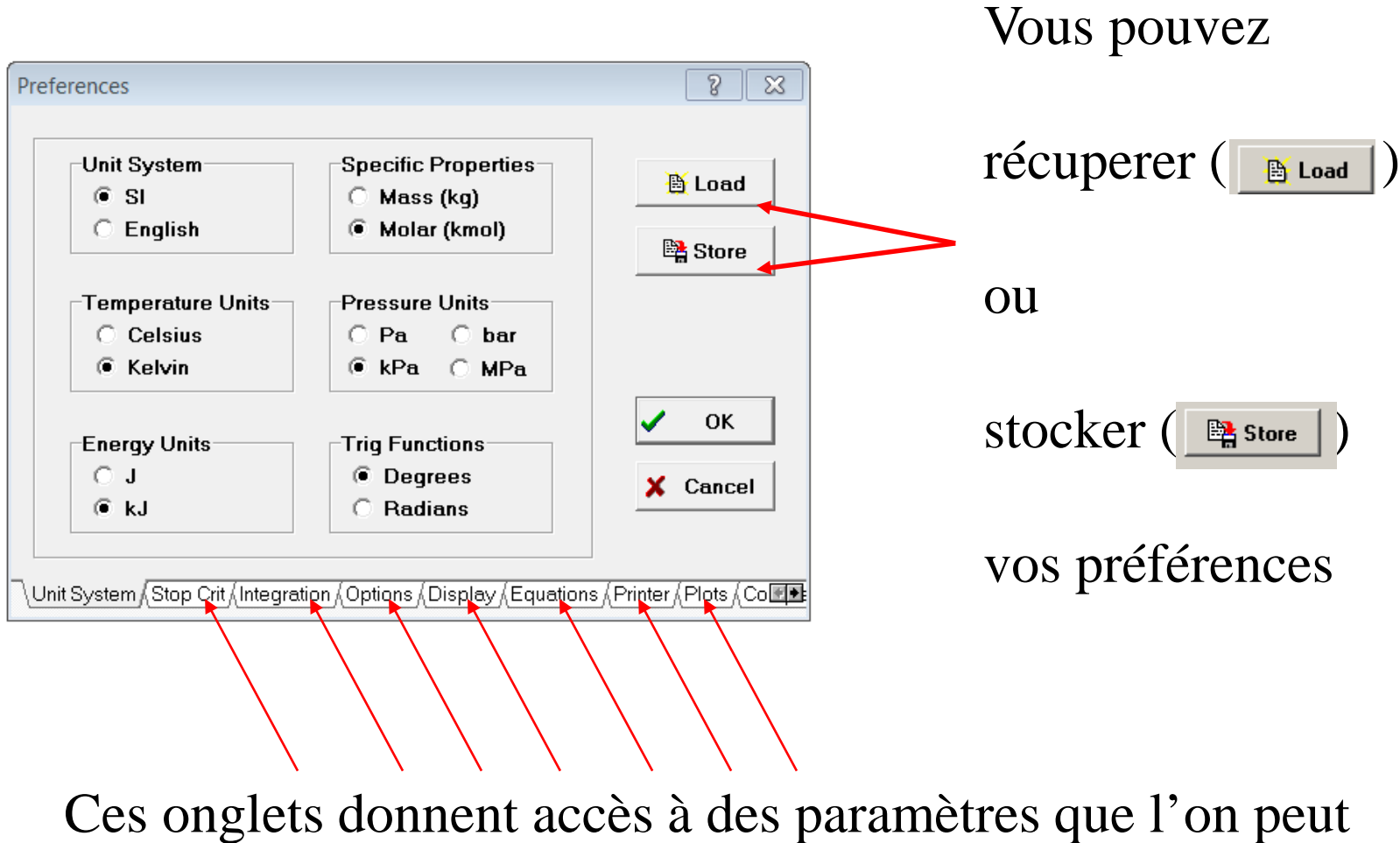

Ces onglets donnent accès à des paramètres que l'on peut changer au démarrage et qui s'appliquent tout au long de la séance de travail.

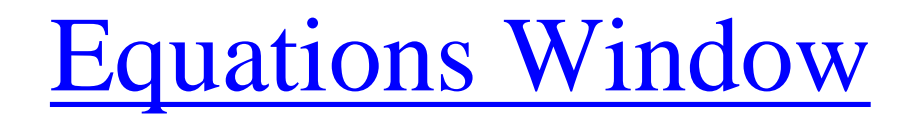

| EES Academic Commercial:                                              |
|-----------------------------------------------------------------------|
| File Edit Search Options Calculate Tables Plots Windows Help Examples |
|                                                                       |
| Equations Window                                                      |
|                                                                       |
|                                                                       |
|                                                                       |
|                                                                       |
|                                                                       |
|                                                                       |

Le systèmes d'équations à résoudre est écrit dans cette fenêtre

C'est la fenêtre la plus importante du logiciel !!

### Equations Window (suite)

| EES Academic Commercial:                                              |                                                      |
|-----------------------------------------------------------------------|------------------------------------------------------|
| File Edit Search Options Calculate Tables Plots Windows Help Examples |                                                      |
|                                                                       |                                                      |
| Equations Window                                                      |                                                      |
| m=1<br>a=2<br>F=m*a                                                   |                                                      |
|                                                                       |                                                      |
| Exemple : Écrire ces 3 équations                                      | Solution                                             |
| Appuyer sur F2                                                        | Main<br>Unit Settings: [kJ]/[C]/[kPa]/[kq]/[degrees] |
| Ou utiliser le menu Calculate-Solve                                   | a=2 F=2 m=1                                          |
| Ou utiliser l'icône                                                   | Calculation time = .0 sec                            |
| On obtient la solution suivante                                       |                                                      |

#### Equations Window (suite)

#### On peut aussi écrire ces équations de la façon suivante:

| E <sub>ES</sub> E | ES Ac    | ademic   | Commer     | cial:     |        |       |                    |      |          |   |
|-------------------|----------|----------|------------|-----------|--------|-------|--------------------|------|----------|---|
| File              | Edit     | Search   | Options    | Calculate | Tables | Plots | Windows            | Help | Examples |   |
| ⊜                 | <b>.</b> |          | 탁 <u>다</u> |           | si 🗸   |       | ⊾ <mark>⊻</mark> g |      |          | 3 |
| E <sub>ES</sub>   | Equat    | ions Wir | ndow       |           |        |       |                    |      |          |   |
| r                 | n=1      |          |            |           |        |       |                    |      |          |   |
| 2                 | 2=a      |          |            |           |        |       |                    |      |          |   |
|                   | /a=m     | 1        |            |           |        |       |                    |      |          |   |
|                   |          |          |            |           |        |       |                    |      |          |   |

#### .. et on aurait le même résultat:

| EE8 Solu      | tion                                             |     |
|---------------|--------------------------------------------------|-----|
| Main          | ]                                                |     |
| Unit<br>a = 2 | Settings: [kJ]/[C]/[kPa]/[kg]/[degree<br>F=2 m=1 | "s] |
| Calc          | ulation time = .0 sec                            |     |
|               |                                                  |     |

# **Formatted Equations**

• Il est possible de visualiser les équations sous leur forme mathématique ( «formatter») :

| EES Academic Commercial:                                              |
|-----------------------------------------------------------------------|
| File Edit Search Options Calculate Tables Plots Windows Help Examples |
|                                                                       |
|                                                                       |
| Equations Window                                                      |
| m=1                                                                   |
| 2=a                                                                   |
| a=F/m                                                                 |
|                                                                       |
| Formatted Equations                                                   |
|                                                                       |
| m = 1                                                                 |
|                                                                       |
| 2 = a                                                                 |
|                                                                       |
|                                                                       |
| m                                                                     |
|                                                                       |
|                                                                       |
|                                                                       |
|                                                                       |
| 8.1                                                                   |

Formatted Equations (suite)

# .... et de copier/coller ces équations en utilisant le bouton droit de la souris)

| 🔣 EES Academic Commercial:                                            |          |
|-----------------------------------------------------------------------|----------|
| File Edit Search Options Calculate Tables Plots Windows Help Examples |          |
| ᅆᇢᇦᅀᆋᅟᄱᆕᅋᆥᅋᆋᅋᇳᆘᆘᅋᄧᅋᄦᄚᆝ                                                | x=y •= 2 |
| Equations Window                                                      |          |
| m=1                                                                   |          |
| 2=a                                                                   |          |
|                                                                       |          |
| Formatted Equations                                                   |          |
|                                                                       |          |
| m = 1                                                                 |          |
| 2 = a                                                                 |          |
|                                                                       |          |
| a = Jump to Equation Window                                           |          |
| Display Units for Constants                                           |          |
| <ul> <li>Display Units for Variables</li> </ul>                       |          |
|                                                                       |          |
| Copy as LaTeX                                                         |          |
| Copy as MathType                                                      |          |
|                                                                       |          |

#### Formatted Equations (suite)

• La fenêtre "Formatted equation" peut s'avérer très utile pour vérifier la saisie des équations complexes :

| Fes Equations Window                                                                                                    | <u> </u>                                                |
|----------------------------------------------------------------------------------------------------|---------------------------------------------------------|
| {Fonction G : Intégration par adaptation automatique du pas}                                                                                                    |                                                         |
| p=1<br>z=1 {Fo}                                                                                                    |                                                         |
|                                                                                                    |                                                         |
| f_beta =((exp(-z*beta**2)-1)/((Bessel_J1(beta)**2)+(Bessel_Y1(beta)**2))*((Bessel_J0(p*beta)*Bessel_                                                                                                    | Y1(beta))-(Bessel_J1(beta)*Bessel_Y0(p*beta))))/beta**2 |
| G=(1/pi**2)*INTEGRAL(f_beta, beta,0.00001,500) {automatic step ; cf. tolérance}                                                                                                    |                                                         |
| Experimental Equations                                                                                                    | x                                                       |
|                                                                                                    |                                                         |
| p = 1                                                                                                    |                                                         |
| z = 1                                                                                                    |                                                         |
| $\left[\operatorname{curr}(z, z^2), z^2\right]$                                                                                                    |                                                         |
| $\frac{\exp\left(-2 \cdot \beta\right) - 1}{\left 1 - \frac{2}{2}\left(\alpha\right) + \left 1 - \frac{2}{2}\left(\alpha\right)\right } + \left(J_0\left(p \cdot \beta\right) \cdot Y_1\left(\beta\right) - J_1\left(\beta\right) \cdot Y_0\left(p \cdot \beta\right)\right)$ |                                                         |
| $f_{\beta} = \frac{J_1(\beta) + Y_1(\beta)}{2}$                                                                                                    |                                                         |
| β                                                                                                    |                                                         |
|                                                                                                    |                                                         |
| $G = \frac{1}{\pi^2} \cdot \int_{0.0001} (\tau_\beta) d\beta$                                                                                                    |                                                         |
|                                                                                                    |                                                         |

### Equations Window (suite)

#### **Règles s'appliquant aux équations :**

• Les opérateurs mathématiques utilisés dans les équations sont conformes aux règles utilisées dans

FORTRAN, C ou PASCAL : +, -, \*, /, ^ (ou \*\*)

- Le logiciel EES n'exige pas qu'une variable soit située à la gauche d'une équation. L'utilisateur n'est pas tenu d'isoler la variable inconnue avant de solutionner
- Les équations peuvent être écrites dans un ordre aléatoire car EES optimise lui-même la méthode de calcul
- Les équations s'écrivent en général sur une seule ligne et se termine par l'appuie de la touche « Enter »

### Equations window (suite)

#### **Règles s'appliquant aux variables :**

- La longueur maximale des variables : 30 caractères
- EES ne fait pas la distinction entre les minuscules et les majuscules dans les variables (sauf pour l'alphabet grec voir ci-dessous)
- Les symboles à proscrire du nom des variables : ( | ) \* / + ^ { } " : ;
- L'utilisateur doit s'assurer de choisir des noms de variables différents des fonctions utilisées par EES. Par exemple : pi, sinus et enthalpy sont des fonctions de EES et donc l'utilisateur ne doit pas utiliser ces noms comme noms de variables.
- L'utilisateur peut afficher la dérivée ou la valeur moyenne d'une variable en inscrivant « \_dot » ou « \_bar » à la suite de son nom.
- Les chaînes de caractères (variable String) doivent obligatoirement commencer par une lettre et se terminer par « \$ ».
- Il est possible d'utiliser l'alphabet grec.

delta ; DELTA ; DELTAT  $\rightarrow \delta$  ;  $\Delta$  ;  $\Delta$ T

• Il est possible d'écrire des indices et des exposants :

A\_1 ; A/2 ; A/2\_i  $\rightarrow$  A<sub>1</sub> ; A<sup>2</sup> ; A<sub>i</sub><sup>2</sup>

# Caractères spéciaux

• Variables avec caractères spéciaux :

| EES Academic Commo                                | ercial: C:\Documents and Settings\mibern.MECA\Me                                                                                                    | s documents\@ |
|---------------------------------------------------|----------------------------------------------------------------------------------------------------|---------------|
| File Edit Search Option                           | s Calculate Tables Plots Windows Help Examples                                                                                                    |               |
| 🗠 🔒 🚇 🛤 🗔                                         | : 📰 📰 🖌 🔳 🔚 🗠 🔟 🕅 💹                                                                                                    | 2 🖂 📼 🕯       |
| Equations Window                                  |                                                                                                    |               |
| ALPHA_x=6                                         | Solution                                                                                                    | 1             |
| b_dot=2                                           | Main                                                                                                    |               |
| c_bar=3<br>d 2_i=4<br>deltaT=5<br>nom\$='mec1210' | Unit Settings: [kJ]/[C]/[kPa]/[kg]/[degrees]<br>$\alpha_x = 6$ $a_1 = 1$<br>$\dot{b} = 2$ $\bar{c} = 3$<br>$\delta T = 5$ $d_1^2 = 4$<br>nom\$ = 'mec1210'<br>Calculation time = .0 sec |               |

# Insertion de commentaires

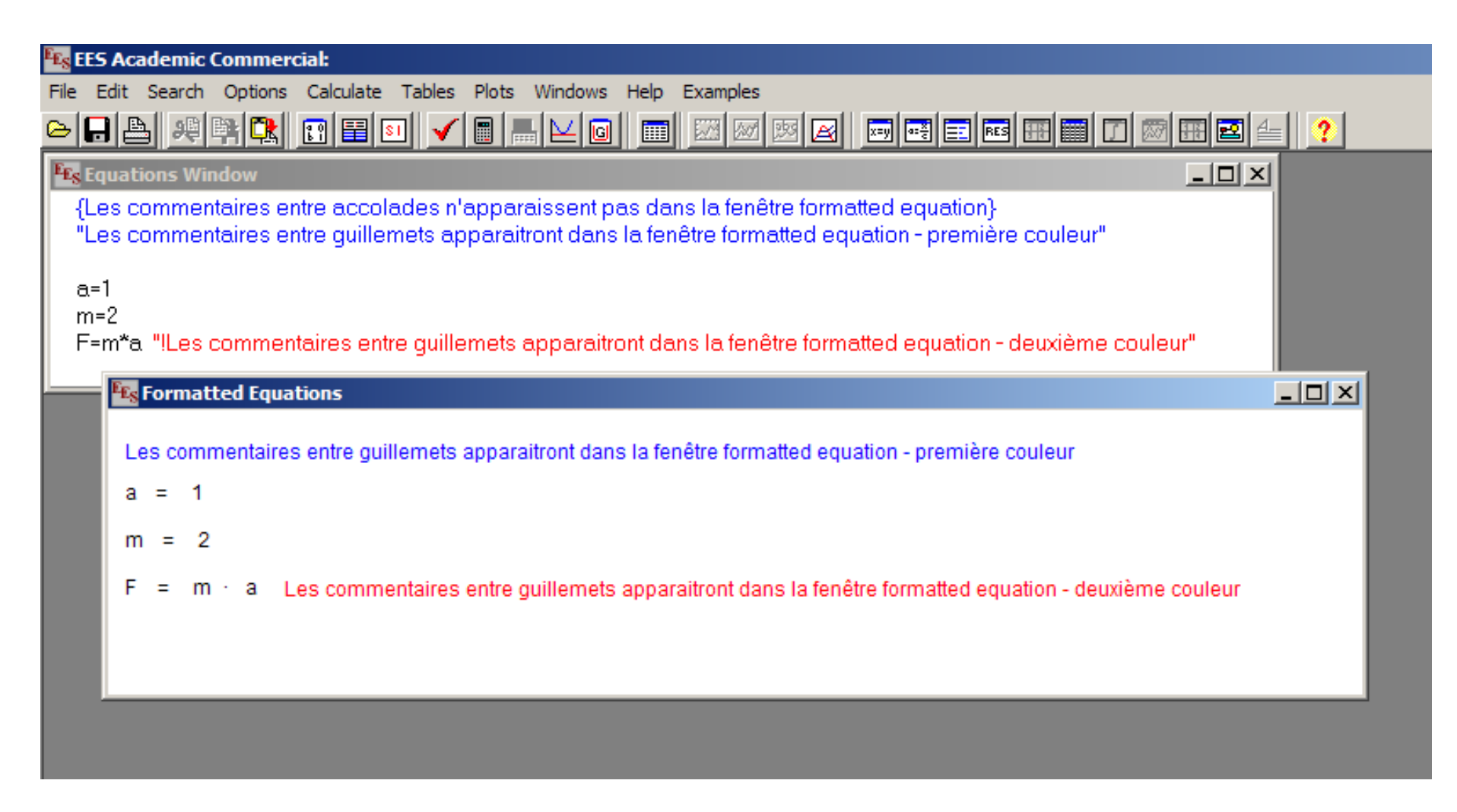

Note : *Il est essentiel d'inclure des commentaires dans les programmes du projet de thermodynamique* 

# EES est un solveur d'équations

- EES utilise la méthode de Newton comme résoudre (voir le manuel de EES pour plus de détails).
- EES itérera jusq'à ce que l'erreur relative entre les côtés gauche et droit de chaque équation soit moins qu'une certaine tolérance.

EES est un solveur d'équations (suite)

• On peut vérifier le résidu relatif (et absolu) entre les côtés gauche et droit de chaque équation en examinant la fenêtre "Residuals"

| Equations Window                                                                         |                                          |
|------------------------------------------------------------------------------------------|------------------------------------------|
| x*ln(x)=Y^3                                                                              |                                          |
| x^2=1/y                                                                                  |                                          |
|                                                                                          |                                          |
| Formatted Equations                                                                      | Désidu relatif                           |
| $x = 10 (x) = \sqrt{3}$                                                                  |                                          |
| $\mathbf{x} \cdot \mathbf{m}(\mathbf{x}) = \mathbf{r}$                                   |                                          |
| $x^2 = \frac{1}{1}$                                                                      | Le processus iteratil                    |
| γ <sup>Les</sup> Residuals                                                               | arrête lorsque le résidu                 |
| There are a total of 2 equations in 1 blocks in the Main program.                        | relatif est inférieur à 10 <sup>-6</sup> |
| Block Rel. Res. Abs. Res. Equations                                                      |                                          |
| $1 = 2.550E-10 = 2.550E-10 \times 2.5174E-17 \times 10000000000000000000000000000000000$ |                                          |
|                                                                                          |                                          |
| Variables shown in bold font are determined by the equation(s) in each block.            |                                          |
|                                                                                          |                                          |

L'examen des résidus peut s'avérer utile lors du "débogage" d'un programme

#### EES est un solveur d'équations (suite)

• On doit s'assurer d'avoir « n » équations pour « n » inconnues ... sinon EES génère un message d'erreur.

| EES Academic Commercial: C:\Documents and Settings\mibern.MECA\Mes documents\enseignement\cou            | ırs_ees\ppt_a05\exemp |
|----------------------------------------------------------------------------------------------------|-----------------------|
| File Edit Search Options Calculate Tables Plots Windows Help Examples                                    |                       |
| ᅆᆞ                                                                                                    |                       |
| Equations Window                                                                                         |                       |
| m=2<br>F=m*a                                                                                             |                       |
| Error                                                                                                    | ×                     |
| There are 2 equations and 3 variables. The problem is underspecified and cannot be solved. Show Debug in | nformation?           |
| <u>Y</u> es <u>N</u> o                                                                                   |                       |

# **Variable information**

- En appuyant sur F9 ou sur l'icône « Variable Info » on obtient le tableau suivant
- Il est *fortement recommandé* d'entrer toute l'information pour chaque variable.

| <mark>EES</mark> EES Acad | lemic Commercial:           |                    |                |          |            |      | /      |       |          |     |
|---------------------------|-----------------------------|--------------------|----------------|----------|------------|------|--------|-------|----------|-----|
| File Edit S               | iearch Options Calculate Ta | bles Plots Window: | s Help Example | s i i i  |            |      |        |       |          |     |
|                           | · 원탁도 🖸 🗄 🗉                 |                    |                | 7 🗵 🖂 🗾  | a:S        | E RE |        | 8 🖻 🗄 | <u> </u> |     |
| EES Equation              | 🙀 Equations Window          |                    |                |          |            |      |        |       |          |     |
| m=1                       |                             |                    |                |          |            | /    |        |       |          |     |
| a=2<br>E=m*a              | Es Variable Information     |                    |                |          | k          | _    |        |       | ?        | I X |
|                           | Show array variables        |                    |                |          |            |      |        |       | 周        |     |
|                           | Show string variables       |                    |                |          |            |      |        |       |          |     |
|                           | Variable                    | Guess 💌            | Lower          | Upper    | Displ      | ay   | Units  | Кеу   | Comment  |     |
|                           | а                           | 1                  | -infinity      | infinity | <b>A</b> 3 | Ν    |        |       |          |     |
|                           | F                           | 1                  | -infinity      | infinity | <b>A</b> 3 | Ν    |        |       |          |     |
|                           | m                           | 1                  | -infinity      | infinity | A 3        | N    |        |       |          |     |
|                           |                             |                    |                |          |            |      |        |       |          |     |
|                           |                             |                    |                |          |            |      |        |       |          |     |
|                           |                             |                    |                |          |            |      |        |       |          |     |
|                           |                             |                    |                |          |            |      |        |       |          |     |
|                           |                             |                    |                |          |            |      |        |       |          |     |
|                           |                             |                    |                |          |            |      |        |       |          |     |
|                           |                             |                    |                |          |            |      |        |       |          |     |
|                           |                             |                    |                |          |            |      |        |       |          |     |
|                           | J                           | <br>               |                |          |            | 1 1  |        | 1 1   |          |     |
|                           | 🗸 ок                        | E Apply            |                | 💾 Print  |            |      | Update |       | X Cancel |     |
|                           |                             |                    |                |          | _          | _    |        | _     |          | 11. |

| Variable | Guess 🔻 | Lower     | Upper    |
|----------|---------|-----------|----------|
| а        | 1       | -infinity | infinity |
| F        | 1       | -infinity | infinity |
| m        | 1       | -infinity | infinity |
|          |         |           |          |

- Si vous connaissez l'étendue probable de la valeur d'une variable à calculer, il est conseillé de changer les limites inférieures (lower) et supérieures (upper) pour indiquer cette étendue.
- Si vous avez une hypothèse raisonnable de la valeur finale d'une variable critique, il est conseillé d'indiquer une value cible « guess » s'approchant de la valeur finale.
- Ces opérations permettent d'accélérer le processus itératif de solution et d'empêcher le système de diverger.

|   | Di | spla | ау | Units |
|---|----|------|----|-------|
| r | Α  | 3    | Ν  |       |
| r | A  | 3    | Ν  |       |
| r | A  | 3    | Ν  |       |
|   |    |      |    |       |
|   |    |      |    |       |
|   |    |      |    |       |

- « Display » permet de choisir le nombre de chiffres significatifs et le mode de représentation de chaque variable.
- « Units » permet de fixer les unités de la variable. C'est le *paramètre le plus important* à entrer dans cette fenêtre.

| Кеу | Comment |
|-----|---------|
|     |         |
|     |         |
|     |         |

- En cliquant sur « Key» cela permet d'identifier cette variable comme une variable « clé » . Les variables « clé » apparaissent dans une fenêtre distincte lors de la solution finale.
- « Comment » permet d'apposer un commentaire sur certaines variables. Ces commentaires sont apposés aux variables « Key »

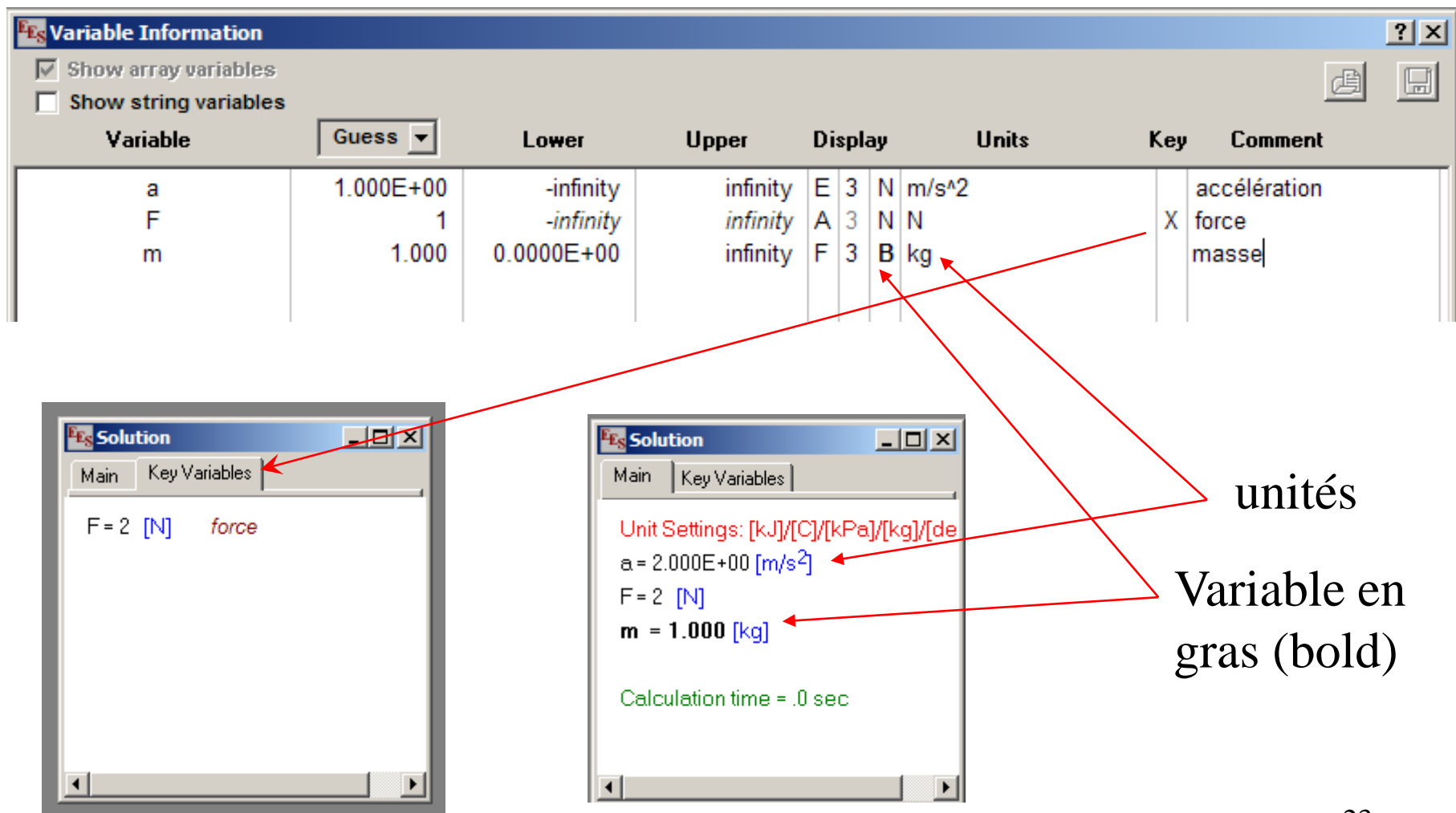

Vérification de la cohérence des unités des équations

• La fonction F8 (« Check units ») est l'une des plus utiles de EES

• Elle permet de vérifier que les unités de part et d'autre de chaque équation sont cohérentes

### Vérification de la cohérence des unités des équations (suite)

• Pour les fins de cet exemple, introduisons une erreur dans l'unité de la force F.

| Show array variables |                         |                                      |                                  |                                      |                |     | æ                              |  |
|----------------------|-------------------------|--------------------------------------|----------------------------------|--------------------------------------|----------------|-----|--------------------------------|--|
| Variable             | Guess 💌                 | Lower                                | Upper                            | Display                              | Units          | Key | Comment                        |  |
| a<br>F<br>m          | 1.000E+00<br>1<br>1.000 | -infinity<br>-infinity<br>0.0000E+00 | infinity<br>infinity<br>infinity | E 3 N m<br>A 3 NJ<br>F 3 <b>B</b> kg | /s^2<br>)      | х   | accélération<br>force<br>masse |  |
| a<br>F<br>m          | 1.000E+00<br>1<br>1.000 | -infinity<br>-infinity<br>0.0000E+00 | infinity<br>infinity<br>infinity | E 3 N m<br>A 3 N J<br>F 3 B kg       | /s^2<br>)<br>] | x   | accélération<br>force<br>masse |  |

• En appuyant sur F8 (check units) on obtient le message suivant:

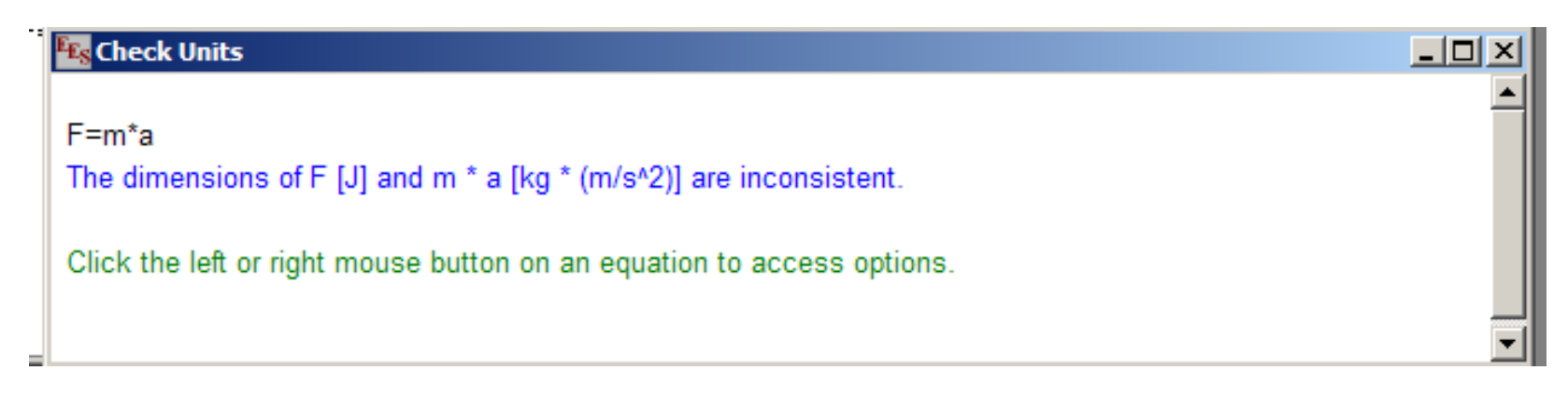

### Assignation des unités pour les constantes numériques

 Il est recommandé d'entrer toutes les unités par l'intermédiaire du tableau « Variable info » . Toutefois, EES permet d'entrer les unités des <u>constantes numériques</u> dans la fenêtre « Equations » tel que montré cidessous :

| E <sub>ES</sub> E | E <mark>S Acad</mark> e | emic C  | ommer      | cial:         |          |        |       |      |      |      |      |          |   |     |
|-------------------|-------------------------|---------|------------|---------------|----------|--------|-------|------|------|------|------|----------|---|-----|
| File              | Edit Se                 | arch    | Options    | Calculate     | Tables   | Plots  | Windo | ws H | lelp | Exam | ples |          |   |     |
| <u>e</u>          |                         | æ       |            | <b>I I</b> [  | si 🖌     |        | ⊾Ľ    | G    |      |      | 100  | <u>1</u> | Ø | x=y |
| E <sub>ES</sub>   | Equation                | s Wind  | low        |               |          |        |       |      |      |      |      | П×       | 1 |     |
|                   | 1=1 [m]                 |         |            |               |          |        |       |      |      |      |      |          |   |     |
| Ľ                 | 2=2 [m]                 |         |            |               |          |        |       |      |      |      |      |          |   |     |
| L                 | 3=L1+L2                 | 2+2[m]  |            |               |          |        |       |      |      |      |      |          |   |     |
|                   |                         |         |            |               |          |        |       |      |      |      |      |          |   |     |
|                   |                         |         |            |               |          |        |       |      |      |      |      |          |   | 1   |
|                   | EEs Solut               | tion    |            |               |          |        |       |      |      |      |      | _ 0      | × |     |
|                   | Main                    |         |            |               |          |        |       |      |      |      |      |          |   |     |
|                   | Unit S                  | Settina | s: [k.l]/l | Cl/[kPa]/     | [ka]/[de | arees  | a     |      |      |      |      |          |   |     |
|                   | 11 1                    |         | o. []ri    | ւ սուս։<br>Մա | 0 []     | .g.ooc | U.    | 1.2  | Г    | r    |      |          |   |     |
|                   | LI = I                  | լայ     |            | LZ            | = 2 [m]  |        |       | LJ   | = 5  | լայ  |      |          |   |     |
|                   |                         |         |            |               |          |        |       |      |      |      |      |          |   |     |
|                   | Calcu                   | lation  | time = .   | 0 sec         |          |        |       |      |      |      |      |          |   |     |
|                   |                         |         |            |               |          |        |       |      |      |      |      |          |   |     |
|                   |                         |         |            |               |          |        |       |      |      |      |      |          |   |     |

### Facteurs de conversion

• La fonction « Convert » permet de faire la conversion d'unités.

| EES Academic Commercial:                                      |          |
|---------------------------------------------------------------|----------|
| ile Edit Search Options Calculate Tables Plots Windows Help I | Examples |
| > 🕞 📇 🛤 🕵 💽 📰 💽 🖌 🔳 💻 🖂 ன                                     |          |
| Equations Window                                              |          |
| L=1 {pied}                                                    |          |
| L_si=L*convert(ft.m)                                          |          |
|                                                               |          |
|                                                               |          |
| <b>Fig</b> Solution                                           |          |
| Main                                                          |          |
| Unit Settings: [kJ]/[C]/[kPa]/[kg]/[degrees]                  |          |
| L = 1 [ft] L <sub>si</sub> = 0.3048 [m]                       |          |
|                                                               |          |
| Calculation time = .0 sec                                     |          |
|                                                               |          |
|                                                               |          |
|                                                               |          |

### 'Variable info' & Conversion d'unités

• Les unités reconnues par EES peuvent être visualisées dans le menu « Options » et onglet « Unit Conversion Info » :

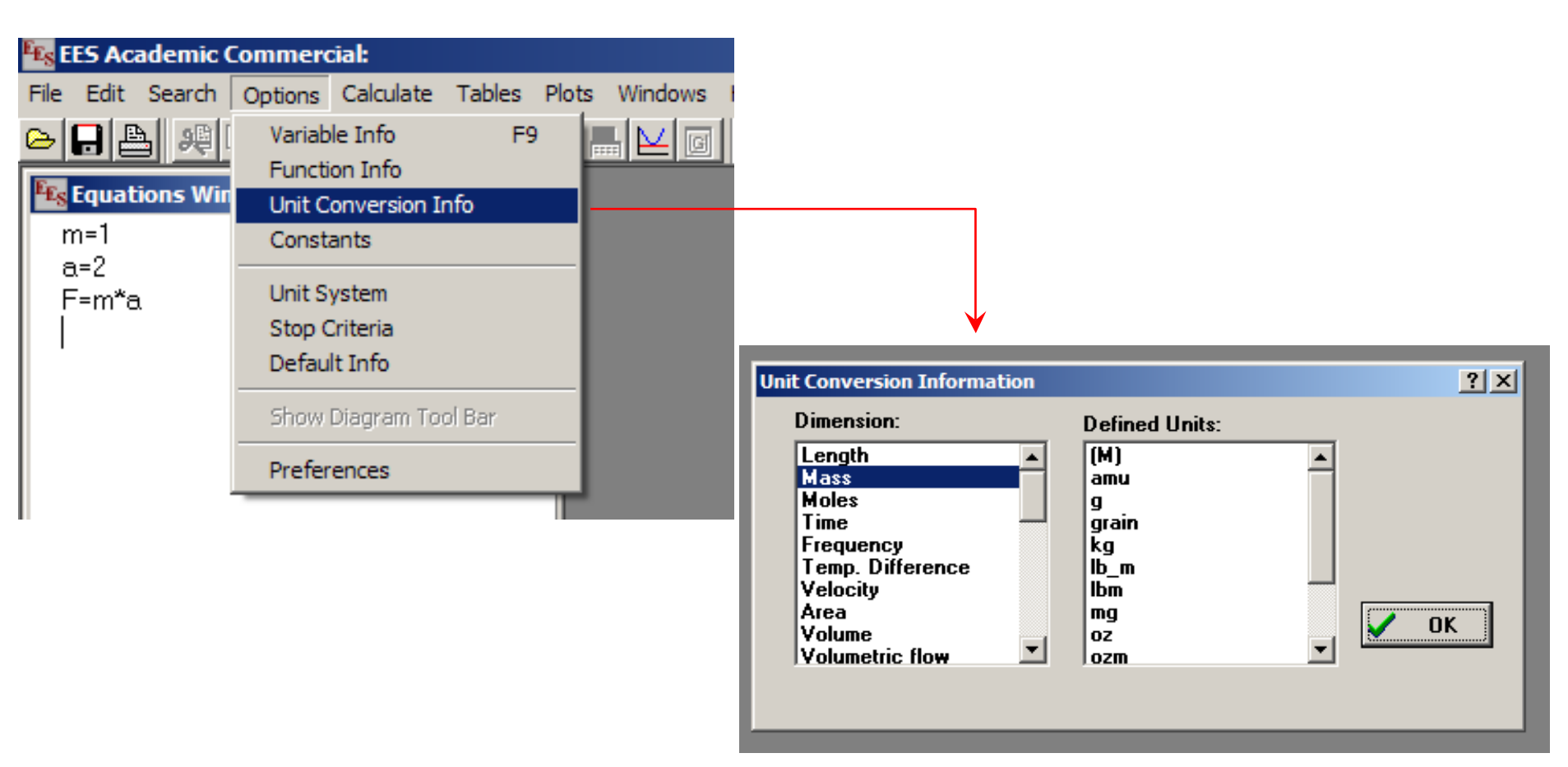

Facteurs de conversion (suite)

#### Exemple d'utilisation :

 $P_a = 10$  [psi]  $P_si = P_a * Convert(psi, kPa)$ 

{ Pression convertie en kPa }

#### Mise en garde :

La fonction « Convert » converti des différences de température

Ex :  $\Delta TK = \Delta TC * Convert(C, K) \longrightarrow 2 paramètres$ 

La fonction « **ConverTemp** » converti des températures d'une <u>échelle à une</u> <u>autre (</u>de Fahrenheit à Celsius par exemple)

Ex : TK = ConvertTemp(C, K, TC) ----> 3 paramètres

#### **Caractères spéciaux** :

Dans le tableau « Variable Info », pour entrer  $\mu$  (pour  $\mu$ m par exemple) ----> Faites (Alt-Key) et taper 230 sur le clavier numérique

> Cela donne accès aux caractères ASCII Voir 'Index' pour la liste des caractères disponibles

De même : Le symbole des degré (°) ----> (Alt) + 248

Pour représenter une multiplication ( $\cdot$ ) ----> (Alt) + 250

Unités composées :

Les 3 symboles suivants peuvent être utilisés comme séparateur d'unités : (-), (\*), Alt-250 (·)

Par exemple : Ces 3 expressions sont équivalentes ----> W-hr , W\*hr , W·hr

# Fonctions mathématique

| Commercial:                                          |                                                                                                    |                                                                     |
|------------------------------------------------------|----------------------------------------------------------------------------------------------------|---------------------------------------------------------------------|
| Options Calculate Tables Plots V<br>Variable Info F9 | Vindows Help Examples                                                                               |                                                                     |
| Unit Conversion Info<br>Constants                    |                                                                                                    |                                                                     |
| Unit System<br>F Stop Criteria                       | Function Information                                                                                | <u>?×</u>                                                           |
| Show Diagram Tool Bar                                | <ul> <li>Math functions</li> <li>Fluid properties</li> <li>Solid/liquid properties</li> </ul>       | <ul> <li>EES library routines</li> <li>External routines</li> </ul> |
| Preferences                                          | ? Function Info                                                                                     |                                                                     |
|                                                      | ABS<br>ANGLE<br>ANGLEDEG<br>ANGLERAD<br>ARCCOS<br>ARCCOSH<br>ARCSIN<br>ARCSINH<br>ARCSINH<br>ARCTAN |                                                                     |
|                                                      | Ex: abs(Value)                                                                                      | X Done                                                              |

#### Fonctions mathématique (suite)

| EES Academic Commercial: C:\DOCUMENTS AND SETTINGS\MIBERN.ME       | ¢.                                                                                                    |
|--------------------------------------------------------------------|----------------------------------------------------------------------------------------------------|
| File Edit Search Options Calculate Tables Plots Windows Help Examp | 4<br>2                                                                                                    |
| Equations Window x=arcsinh(30)                                     | Note :                                                                                                    |
| Main   Unit Settings: [kJ]/[C]/[kPa]/[kg]/[degrees]   x = 4.095    | Dans cet exemple la valeur<br>de 30 est en degré, puisque<br>les « degrés » ont été fixées<br>dans le panneau de<br>préférences au démarrage |
| Calculation time = .0 sec                                          |                                                                                                    |

### **PROPRIÉTÉS THERMODYNAMIQUES**

NOTE : Une des forces du logiciel EES est sa banque de propriétés pour les Gaz – Liquides - Solides

ATTENTION : Les propriétés physiques disponibles diffèrent selon le type de matériau !

#### Les différents matériaux sont regroupés 6 catégories :

- Ideal Gases : Gaz parfait ----- CO<sub>2</sub>
- Real fluids : Fluides réels
  - a) Fluides (gaz ou liquides) courants ----- CarbonDioxideb) Réfrigérants (la série Rxxx)
- AirH2O : Air humide
- NASA : Tableau complet de la NASA pour les gaz parfaits
- Brines : Saumures servant de caloporteur
- Incompressible : Fluides et solides

#### **Propriétés thermodynamiques : Fluides réels (suite)**

|                        |                       | REAL FLUIDS  |                         |
|------------------------|-----------------------|--------------|-------------------------|
| Acetone                | m-Xylene              | <u>R11</u>   | <u>R218</u>             |
| <u>Air ha</u>          | Methane               | R12          | R227ea                  |
| Ammonia                | Methanol              | R13          | R236fa                  |
| Argon                  | o-Xylene              | R14          | R245fa                  |
| Benzene                | <u>n-Butane</u>       | <u>R22</u>   | <u>R290</u>             |
| Butene                 | <u>n-Decane</u>       | <u>R23</u>   | <u>R404A</u>            |
| Carbondioxide          | <u>n-Dodecane</u>     | <u>R32</u>   | <u>R407C</u>            |
| Carbonmonoxide         | <u>n-Heptane</u>      | <u>R41</u>   | <u>R410A</u>            |
| CarbonylSulfide        | <u>n-Hexane</u>       | <u>R114</u>  | <u>R423A</u>            |
| Cis-2-Butene           | <u>n-Octane</u>       | <u>R116</u>  | <u>R500</u>             |
| Cyclohexane            | <u>n-Nonane</u>       | <u>R123</u>  | <u>R502</u>             |
| <u>D4</u>              | <u>n-Pentane</u>      | <u>R124</u>  | <u>R507A</u>            |
| <u>D5</u>              | <u>Neon</u>           | <u>R125</u>  | <u>R508B</u>            |
| <u>Deuterium</u>       | Neopentane            | <u>R134a</u> | <u>R600</u>             |
| DimethylCarbonate      | <u>Nitrogen</u>       | <u>R141b</u> | <u>R600a</u>            |
| <u>DimethylEther</u>   | <u>NitrousOxide</u>   | <u>R142b</u> | <u>R717</u>             |
| <u>Ethane</u>          | <u>Oxygen</u>         | <u>R143a</u> | <u>R718</u>             |
| <u>Ethanol</u>         | <u>o-Zylene</u>       | <u>R143m</u> | <u>R744</u>             |
| Ethylbenzene           | Parahydrogen          | <u>R152a</u> | <u>RC318</u>            |
| Ethylene               | Propane               | <u>R161</u>  | <u>R1234yf</u>          |
| <u>Fluorine</u>        | <u>p-Xylene</u>       |              | <u>R1234ze</u>          |
| <u>Helium</u>          | Propylene             |              |                         |
| <u>Hydrogen</u>        | <u>Steam</u>          |              |                         |
| HFE7500                | Steam_IAPWS           |              |                         |
| <u>HydrogenSulfide</u> | Steam_NBS             |              |                         |
| lce                    | SulfurDioxide         |              |                         |
| <u>Isobutane</u>       | SulfurHexafluoride    |              |                         |
| <u>Isobutene</u>       | <u>Toluene</u>        | Pour 1       | e cours MEC1210 ·       |
| <u>Isohexane</u>       | <u>trans-2-butene</u> | I Oul I      |                         |
| Isopentane             | Water                 |              | Iltilisation de · Water |
| Krypton                | Xenon                 |              |                         |
| MDM                    |                       |              |                         |
| MD4M                   |                       |              |                         |

MM

#### **Propriétés thermodynamiques : (suite)**

#### **Gaz parfaits - Saumures - Fluides & Solides**

| IDEAL GASES   | BRINES                            |
|---------------|-----------------------------------|
| Air           | CACL2 (Calcium Chloride-Water)    |
| <u>AirH2O</u> | EA (Ethylene Alcohol-Water)       |
| Ar            | EG (Ethylene Glycol-Water)        |
| CH3OH         | GLYC (Glycerol-Water)             |
| <u>CH4</u>    | K2CO3 (Potassium Carbonate-Water) |
| <u>C2H2</u>   | KAC (Potassium Acetate-Water)     |
| <u>C2H4</u>   | KFO (Potassium Formate-Water)     |
| <u>C2H6</u>   | LICL (Lithium Chloride-Water)     |
| <u>C2H5OH</u> | MA (Methyl Alcohol-Water)         |
| <u>C3H8</u>   | MGCL2 (Magnesium Chloride-Water)  |
| <u>C4H10</u>  | NACL (Sodium Chloride-Water)      |
| <u>C5H12</u>  | NH3W (Ammonia-Water)              |
| <u>C6H14</u>  | PG (Propylene Glycol-Water)       |
| <u>C8H18</u>  |                                   |
| <u>CO</u>     |                                   |
| <u>CO2</u>    |                                   |
| <u>H2</u>     |                                   |
| <u>H2O</u>    |                                   |
| He            |                                   |
| <u>N2</u>     |                                   |
| NO            |                                   |
| <u>NO2</u>    |                                   |
| <u>02</u>     |                                   |
| <u>SO2</u>    |                                   |
| NASA Gases    |                                   |

#### ----- INCOMPRESSIBLE ------

Incompressible substances are provided in separate Lookup (.LKT) tables. See the <u>Function Information dialog</u> for a list of these substances.

#### **Propriétés thermodynamiques (suite)**

|                                                                                                    | Example :                                                                                                    |
|----------------------------------------------------------------------------------------------------|----------------------------------------------------------------------------------------------------|
| Image: Search Search Options Calculate Tables Plots Windows Help Examples         Image: Search Options Calculate Tables Plots Windows Help Examples         Image: Search Options Calculate Tables Plots Windows Help Examples         Image: Search Options Calculate Tables Plots Windows Help Examples         Image: Search Options Calculate Tables Plots Windows Help Examples         Image: Search Options Calculate Tables Plots Windows Help Examples         Image: Search Options Calculate Tables Plots Windows Help Examples         Image: Search Options Calculate Tables Plots Windows Help Examples         Image: Search Options Calculate Tables Plots Windows Help Examples         Image: Search Options Calculate Tables Plots Windows Help Examples         Image: Search Options Windows Help Examples         Image: Search Options Windows Help Examples         Image: Search Options Windows Help Examples         Image: Search Options Windows Help Examples         Image: Search Options Windows Help Examples         Image: Search Options Windows Help Examples         Image: Search Options Help Examples         Image: Search Options Help Examples         Image: Search Options Help Examples         Image: Search Options Help Examples         Image: Search Options Help Examples         Image: Search Options Help Examples         Image: Search Options Help Examples         Image: Search Options Help Examples | Évaluer le volume spécifique de l'air à<br>T = 300  °C et $P = 100  kPa$                                                                                                    |
| Constants<br>Unit System<br>Stop Criteria<br>Default Info<br>Show Diagram Tool Bar<br>Preferences<br>Preferences<br>Preferences<br>File Edit Search Options Calculate Tables Plots Windows Help Examples<br>C I C I Search Options Calculate Tables Plots Windows Help Examples<br>C I C I Search Options Calculate Tables Plots Windows Help Examples<br>C I C I C I C I C I C I C I C I C I C I                                                                                                    | First Academic Commercial   First Search Options Calculate Tables Plots Windows Help Exa   Image: Comparison of the first of the window of the first of the first of t |

# Propriétés - Eau

Pour l'eau, il y a plusieurs possibilités:

Les 3 fluides suivants (tous de l'eau) sont équivalents:

Water Steam R718

Les propriétés évaluées en utilisant ces 3 noms sont imprécises à haute pression (> 350 atm)

| EES Academic Commercial:                                                                                                    |
|----------------------------------------------------------------------------------------------------|
| File Edit Search Options Calculate Tables Plots Windows Help Examples                                                                                                    |
|                                                                                                    |
| Equations Window                                                                                                    |
| T1=300                                                                                                    |
| a=FNTHALPY(Water T=T1 P=P1)                                                                                                    |
| b=ENTHALPY(Steam,T=T1,P=P1)                                                                                                    |
| c=ENTHALPY(R718,T=T1,P=P1)                                                                                                    |
|                                                                                                    |
|                                                                                                    |
| Solution                                                                                                    |
| Solution                                                                                                    |
| Main                                                                                                    |
| Main Unit Settings: [kJ]/[C]/[kPa]/[kg]/[degrees]                                                                                                    |
| Solution         Image: Solution           Main         Image: Main           Unit Settings: [kJ]/[C]/[kPa]/[kg]/[degrees]         a = 3074 [kJ/kg]           a = 3074 [kJ/kg]         b = 3074 [kJ/kg]                                                                                                    |
| Solution         Image: [k]/[C]/[kPa]/[kg]/[degrees]           unit Settings: [kJ]/[C]/[kPa]/[kg]/[degrees]         a = 3074 [kJ/kg]           b = 3074 [kJ/kg]         b = 3074 [kJ/kg]           c = 3074 [kJ/kg]         P1 = 100 [kPa]                                                                                   |
| Solution       Image: [k]         Main                                                                                                    |
| Solution         Image: Solution           Main         Main           Unit Settings: [kJ]/[C]/[kPa]/[kg]/[degrees]           a = 3074 [kJ/kg]         b = 3074 [kJ/kg]           c = 3074 [kJ/kg]         b = 3074 [kJ/kg]           c = 3074 [kJ/kg]         P1 = 100 [kPa]           T1 = 300 [C]         Image: Solution |
| Solution       Image: [k]         Main       Unit Settings: [k]/[C]/[kPa]/[kg]/[degrees]         a = 3074 [kJ/kg]       b = 3074 [kJ/kg]         c = 3074 [kJ/kg]       P1 = 100 [kPa]         T1 = 300 [C]       Calculation time = .0 sec                                                                                  |
| Solution         Image: [k]           Main         Unit Settings: [kJ]/[C]/[kPa]/[kg]/[degrees]           a = 3074 [kJ/kg]         b = 3074 [kJ/kg]           c = 3074 [kJ/kg]         b = 3074 [kJ/kg]           c = 3074 [kJ/kg]         P1 = 100 [kPa]           T1 = 300 [C]         Calculation time = .0 sec           |

Sous-programmes dans EES :

• Le processus itératif ne permet pas d'introduire des boucles dans la fenêtre « Equations », sauf par la commande «Duplicate».

Ex :

**NOTE** : Les autres types de boucles sont permises dans les **FUNCTION** et **PROCEDURE** qui doivent être placées avant le

programme principal

Ex: IF (X < Y) THEN A = 2 B = 3ELSE A = 25 B = 35ENDIF

### <u>Aide – Manuel - Exemples</u>

- EES possède un fichier d'aide accessible par le menu "Help" (ou en cliquant sur F1)
- Le manuel (format pdf) n'est malheureusement pas accessible à partir du menu "Help" dans les laboratoires informatiques de l'École. Help Examples Windows Cependant, il est accessible à Help Index Help for External Libraries Using Help partir du lecteur J: (J:\EES32) EES Manual (Acrobat)

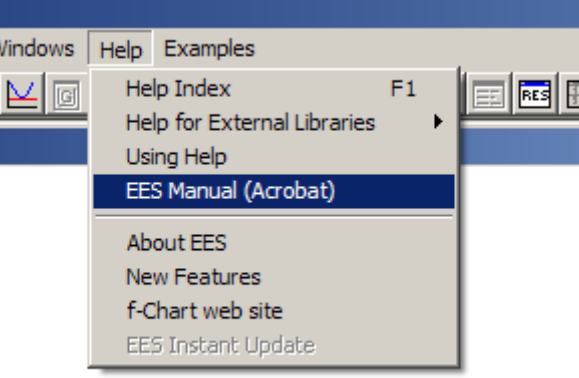

•EES contient un bon nombre d'exemples que l'on peut consulter à partir du menu "Examples" 39